## **Installation lecteur Opticon sur Windows 7**

Il est impératif d'installer le driver en tant qu'administrateur.

Pour cela, cliquer avec le bouton droit de la souris sur le fichier driver et sélectionner « Exécuter en tant qu'administrateur ».

| lom            |                                                                                                    | Modifié le                                                                                                    | Туре           | Taille   |  |
|----------------|----------------------------------------------------------------------------------------------------|----------------------------------------------------------------------------------------------------|----------------|----------|--|
| USB Drivers In | Ouncie                                                                                                    | 31.05.3013.10.36                                                                                                    | Anntinetics    | 2'018 Ko |  |
| C              | Exécuter en ta                                                                                                    | nt qu'administrateur                                                                                                    |                |          |  |
|                | Résoudre les p<br>Analyser USB<br>Partager avecc<br>Ajouter à l'arc<br>Ajouter à "USI<br>Compresse et<br>Restaurer les p | broblèmes de compatibilité<br>Drivers Installer.exe<br>hive<br>8 Drivers Installer.rar"<br>e-mail<br>ans "USB Drivers Installer.rar" o<br>versions précédentes | )<br>et e-mail |          |  |
|                | Envoyer vers<br>Couper<br>Copier<br>Coller<br>Créer un racco<br>Supprimer<br>Renommer<br>Propriétés                      | purci                                                                                                    | k              |          |  |
|                | -                                                                                                    |                                                                                                    |                |          |  |

Poursuivre l'installation normalement jusqu'au bout.

Il est également nécessaire d'attribuer les droits de contrôle au dossier « C:\Program Files (x86)\Java » ou « C:\Programmes\Java » aux utilisateurs.

Pour cela, cliquer avec le bouton droit de la souris sur le dossier en question et sélectionner « propriété ».

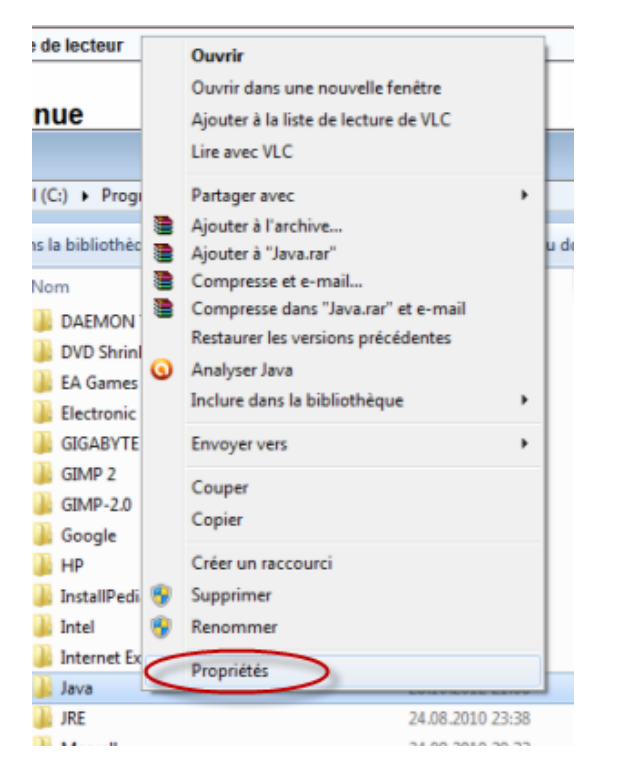

Décocher « Lecture seule » et cliquer sur le bouton « Avancé... ».

|                      | ratage      | Decrise       | versions preceberces                                                                                                    | remainabe |        | _ |
|----------------------|-------------|---------------|----------------------------------------------------------------------------------------------------|-----------|--------|---|
| 1                    | J           | ava           |                                                                                                    |           |        |   |
| Type                 | þ           | ossier de fic | hiers                                                                                                    |           |        |   |
| Emplace              | nent : C    | Program F     | iles (x86)                                                                                                    |           |        |   |
| Talle :              | 2           | 08 Mo (218    | 820'326 octeta)                                                                                                    |           |        |   |
| Taile sur<br>deque : | le z        | 12 Mo (222    | 744'576 octets)                                                                                                    |           |        |   |
| Contenu              | ः ः         | 274 Fichien   | 73 Dossiers                                                                                                    |           |        |   |
| Créé le :            | m           | ard 24 aoû    | 2010, 23:36:49                                                                                                    |           |        |   |
| Attributs            | $( \  \  )$ | Lecure a      | sule (s'applique uniquem<br>i dossier)                                                                                                    | ent aux   |        |   |
|                      | E.          | Caché         |                                                                                                    | vancel    | $\geq$ |   |
|                      |             |               | The Association of the Association of the Associati |           |        |   |
|                      |             |               |                                                                                                    |           |        |   |
|                      |             |               |                                                                                                    |           |        |   |

Sélectionner « Utilisateurs » et cliquer sur le bouton « Modifier ».

|                                                                                                    | rtage Sécurité                 | Versions précédentes      | Personnaliser       |            |
|----------------------------------------------------------------------------------------------------|--------------------------------|---------------------------|---------------------|------------|
| Nom de l'obje                                                                                                    | et : C:\Program                | m Files (x86)\Java        |                     |            |
| Noms de gro                                                                                                    | upes ou d'utilisat             | eurs :                    |                     |            |
| S CREAT                                                                                                    | EUR PROPRIET                   | TAIRE                     |                     | *          |
| Système                                                                                                    | 9                              |                           |                     |            |
| Administ                                                                                                    | trateurs (                     | ar\Administrateurs)       |                     | 5          |
| Utilisate                                                                                                    | urs (                          | r\Utilisateurs)           |                     |            |
| St Trusted                                                                                                    | Installer                      |                           |                     | *          |
| Pour modifier                                                                                                    | les autorisations              | , cliquez sur Modifier.   | C                   | Modifier   |
|                                                                                                    |                                |                           |                     | Modifier   |
| Autorisations                                                                                                    | pour CREATEU                   | R PROPRIETAIRE            |                     | D.(        |
|                                                                                                    |                                |                           | Autons              | er Heruser |
| Contrôle to                                                                                                    | stal                           |                           |                     | ·          |
| Modificatio                                                                                                    | n                              |                           |                     | -          |
| Lecture et                                                                                                    | exécution                      |                           |                     | =          |
| Affichage                                                                                                    | du contenu du d                | ossier                    |                     |            |
| Lecture                                                                                                    |                                |                           |                     |            |
| Écriture                                                                                                    |                                |                           |                     | *          |
| and the second second se | risations <mark>spécial</mark> | es et les paramètres avar | ncés, cliquez sur [ | Avancé     |
| Pour les auto<br>Avancé.                                                                                                    |                                |                           |                     |            |
| Pour les auto<br>Avancé.                                                                                                    | surla sostella d'              | and a st las a dadaation  |                     |            |

## Cocher la case « Contrôle total » et « Appliquer »

|                                                                                                    |                 | ×         |
|----------------------------------------------------------------------------------------------------|-----------------|-----------|
| Sécurité                                                                                             |                 |           |
| Nom de l'objet : C:\Program Files (                                                                  | x86)\Java       |           |
| Noms de groupes ou d'utilisateurs :                                                                  |                 |           |
| Streateur PROPRIETAIRE                                                                               |                 |           |
| & Système                                                                                            |                 |           |
| Administrateurs ( r\A                                                                                | dministrateurs) |           |
| Kutilisateurs (. \Utilisa                                                                            | iteurs)         |           |
| StrustedInstaller                                                                                    |                 |           |
|                                                                                                    |                 |           |
|                                                                                                    | Ajouter         | Supprimer |
| Autorisations pour Utilisateurs                                                                      |                 |           |
|                                                                                                    | Autoriser       | Refuser   |
|                                                                                                    | Autoriser       | Refuser   |
| Contrôle total                                                                                       | Autoriser       | Refuser   |
| Contrôle total<br>Modification                                                                       | Autonser        | Refuser   |
| Contrôle total<br>Modification<br>Lecture et exécution                                               | Autonser        | Refuser   |
| Contrôle total<br>Modification<br>Lecture et exécution<br>Affichage du contenu du dossier            | Autonser        | Refuser   |
| Contrôle total<br>Modification<br>Lecture et exécution<br>Affichage du contenu du dossier<br>Lecture | Autonser        | Refuser   |
| Contrôle total<br>Modification<br>Lecture et exécution<br>Affichage du contenu du dossier<br>Lecture | Autonser        | Refuser   |